## **Export Guide Software Unlimited**

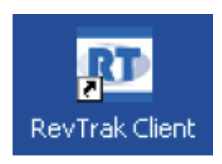

Step 1. Open RevTrak client on your desktop

Step 2. Export Payments from your RevTrak Web Store. Make the following selections

- 1. Click the Export Folder
- 2. Select Exports Orders
- 3. Select Export New Orders Only
- 4. Select Export To Software Unlimited (click the green arrow to find this selection)

5. Select Export Manufacturer (optional) this will single out a specific item category. If you would like all orders exported leave this blank.

6. Uncheck "Open Export When Completed" if you do not want to view the export file (optional)

7. Export File Name select a name (name.csv) .csv file type is required.

## 8. Select the location for your file.

| File       Edit       Report       Tools       Help         Import       Reports       Est         Exports       Import       Import       Import         Corders       Import       Import       Import         Saved Settings       Import       Import       Import         Orders       Import       Import       Import         Orders       Import       Import       Import         Orders       Import       Import       Import         Orders       Import       Import       Import         Orders       Import       Import       Import         Saved Settings       Import       Import       Import         Saved Settings       Import       Import       Import         Saved Settings       Import       Import       Import         Saved Settings       Import       Import       Import         Saved Settings       Import       Import       Import       Import         Saved Settings       Import       Import       Import       Import       Import         Saved Settings       Import       Import       Import       Import       Import       Import         Import< |  |  |  |  |  |  |  |  |  |  |  |  |
|----------------------------------------------------------------------------------------------------|--|--|--|--|--|--|--|--|--|--|--|--|
| import import   Exports     Corders   Saved Settings   Orders   Orders   Daily Export   Bainsey DO NOT DELET   Test Settings   Others   Start Date:   6/27/2012   Export To:   Software Unlimited   Export Manufacturer:                                                                                                    |  |  |  |  |  |  |  |  |  |  |  |  |
| Export Import Reports     Crders     Saved Settings     Orders     Daily Export     Setting Name:     Finance     Orders     Daily Export     Ramsey DO NOT DELET     Test Settings     Export New Orders Only     Export New Orders By Date Range     Start Date:     6/27/2012     Export To:     Software Unlimited     2                                                                                                    |  |  |  |  |  |  |  |  |  |  |  |  |
| Exports   Corders   Saved Settings   Orders   Daily Export   Ramsey DO NOT DELETI   Test Settings     Export New Orders Only   Export Orders By Date Range   Start Date:   6/27/2012   End Date:   7/29/2012   Export To: Software Unlimited                                                                                                    |  |  |  |  |  |  |  |  |  |  |  |  |
| Exports       Orders         Saved Settings       Setting Name:         Paily Export       Setting Name:         Ramsey DO NOT DELETT       Test Settings         Test Settings       Export Orders By Date Range         Start Date:       6/27/2012         End Date:       7/29/2012         Export To:       Software Unlimited         Export Manufacturer:       Software Unlimited                                                                                                    |  |  |  |  |  |  |  |  |  |  |  |  |
| Saved settings                                                                                                    |  |  |  |  |  |  |  |  |  |  |  |  |
| Daily Export     Ramsey DO NOT DELETI     Test Settings     Export Orders By Date Range     Start Date: 6/27/2012     End Date: 7/29/2012     Export To: Software Unlimited     Export Manufacturer:                                                                                                    |  |  |  |  |  |  |  |  |  |  |  |  |
| Test Settings                                                                                                    |  |  |  |  |  |  |  |  |  |  |  |  |
| Start Date:       6/27/2012         End Date:       7/29/2012         Export To:       Software Unlimited         Export Manufacturer:       →                                                                                                    |  |  |  |  |  |  |  |  |  |  |  |  |
| End Date: 7/29/2012                                                                                                    |  |  |  |  |  |  |  |  |  |  |  |  |
| Export To: Software Unlimited  Export Manufacturer:                                                                                                    |  |  |  |  |  |  |  |  |  |  |  |  |
| Export Manufacturer:                                                                                                    |  |  |  |  |  |  |  |  |  |  |  |  |
|                                                                                                    |  |  |  |  |  |  |  |  |  |  |  |  |
|                                                                                                    |  |  |  |  |  |  |  |  |  |  |  |  |
| Open Export When Completed                                                                                                    |  |  |  |  |  |  |  |  |  |  |  |  |
| Export File Name:> Fianance csv                                                                                                    |  |  |  |  |  |  |  |  |  |  |  |  |
| Export Folder: C:\Users\katie\Desktop\                                                                                                    |  |  |  |  |  |  |  |  |  |  |  |  |
|                                                                                                    |  |  |  |  |  |  |  |  |  |  |  |  |
| Save Settings Delete Settings Run Export Close                                                                                                    |  |  |  |  |  |  |  |  |  |  |  |  |
| 1433                                                                                                    |  |  |  |  |  |  |  |  |  |  |  |  |

## Step 3. Click Run Export

"NO RECORDS FOUND MESSAGE": If there are no payments to import today, this message will be displayed.

If there are payments loaded please proceed to the next page for import instructions to Software Unlimited.

## **RevTrak Cash Receipt Import**

The following instructions can be used as a reference when importing cash receipts from RevTrak.

 Complete the Import Cash Receipts screen (General Ledger>Data Entry>Cash Receipts) as seen below.

| <sup>sas</sup> Import Cash Receip                          | ts          |                |          |          |       |     |        |      |       |      |                       |    |    |           |
|------------------------------------------------------------|-------------|----------------|----------|----------|-------|-----|--------|------|-------|------|-----------------------|----|----|-----------|
| Eile Options Rights Help R?                                |             |                |          |          |       |     |        |      |       |      |                       |    |    |           |
| Import Options                                             |             |                |          |          |       |     |        |      |       |      |                       |    |    |           |
| File Name C:\Documents and Settings\alf\Desktop\orders.csv |             |                |          |          |       |     |        |      |       |      |                       |    |    |           |
| File Type                                                  |             |                |          |          |       |     |        |      |       |      |                       |    |    |           |
| Comma Delimited                                            | œ           |                |          |          |       | Pos | sition | Ler  | ngth  | De   | efault Value          |    |    |           |
| Tab Delimited                                              | 0           |                | *Accoun  | t Nur    | mber  | 24  |        |      |       |      |                       |    |    |           |
| Ascii Text<br>Fiyed Length                                 |             | Receipt Number |          |          |       | _   | Ĺ      |      | Ĺ     |      |                       |    |    |           |
|                                                            |             |                | Receive  | ved From |       |     |        |      |       |      |                       |    |    |           |
| Header Lines 1                                             |             |                | Cash Ac  | coun     | count |     |        |      |       |      |                       |    |    |           |
| Number of Fields 2.                                        | 5           |                | *Date    |          |       | 2   |        |      |       |      |                       |    |    |           |
| Assumed Decimal 🔲                                          |             | *Amount        |          |          |       |     |        |      | Γ     |      |                       |    |    |           |
|                                                            |             | Description    |          |          |       | 11  |        |      |       |      |                       |    |    |           |
|                                                            |             | Comment        |          |          |       | _   |        | _    | Г     |      |                       |    |    |           |
| *Required                                                  |             |                |          |          |       |     |        |      |       |      |                       |    |    |           |
| 1 *Date 3                                                  | B           | eceip          | t Number | 5        | 6 7   | 8   | *Am    | ount | 10    |      | Description           | 12 | 13 | Received  |
| 1 1111 8/25/2010 1                                         | 6:31:09 1   | 0283           | 120      |          | 100   | 0   | 100    |      | Athle | tics | Athletic Activity Fee |    |    | katie cas |
|                                                            |             |                |          |          |       |     |        |      |       |      |                       |    |    |           |
| 0 4                                                        | O F Display |                |          |          |       |     |        |      |       |      |                       |    |    |           |
|                                                            |             |                |          |          |       |     |        |      |       |      |                       |    |    |           |

File Name: Browse to the location in which the file to be imported is located.

File Type: Select the Comma Delimited file type.

Header Lines: Enter 1 in the Header Lines Field field.

Number of Fields: Enter 25 in the Number of Fields field.

**Position:** Complete the positions for the fields as seen on the diagram above. Please note, that the Comment field can also be assigned a position if there is an additional field of information that should be tied to the receipt. Additionally, the cash account field will be left blank so that the cash account for the revenue being imported is used.

After the first file is imported, the system will retain the import settings for future imports and only the File Name field will need to be changed going forward.

If you have any questions while completing the Cash Receipt Import screen, please contact Customer Support at 800.756.0035 ext. 2 or email <u>support@su-inc.com</u>.